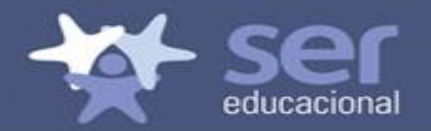

### **CRA- RENOVAÇÃO DE MATRÍCULA**

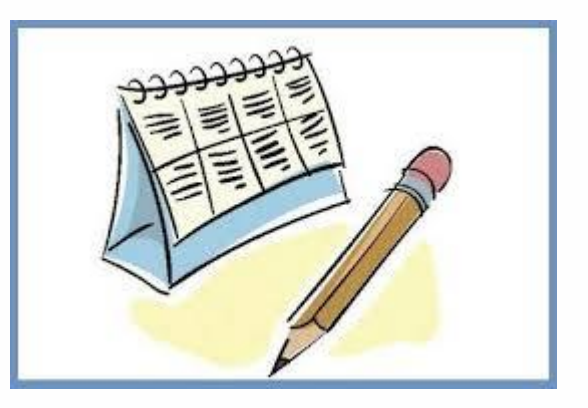

Elaborado Diana Lemos. Revisado em 20/11/2018

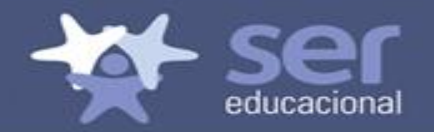

# **RENOVAÇÃO DE MATRÍCULA 2019**

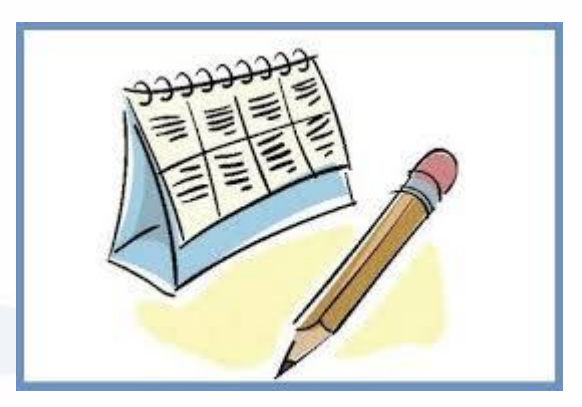

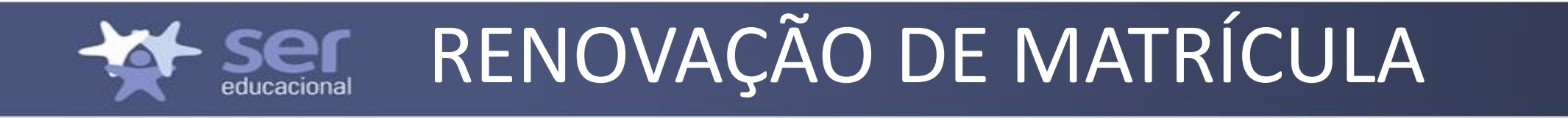

 Se não optar por renovar a matrícula poderá fechar a tela, mas estará disponível em todas as telas a opção de acessar a renovação.

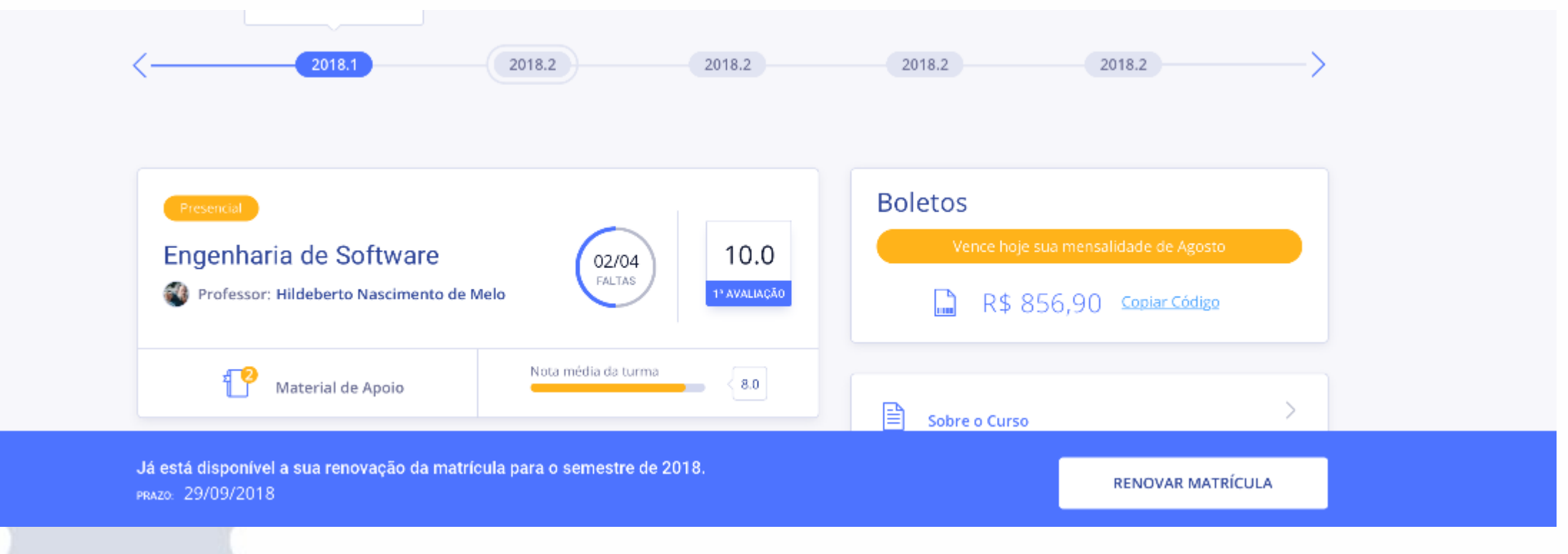

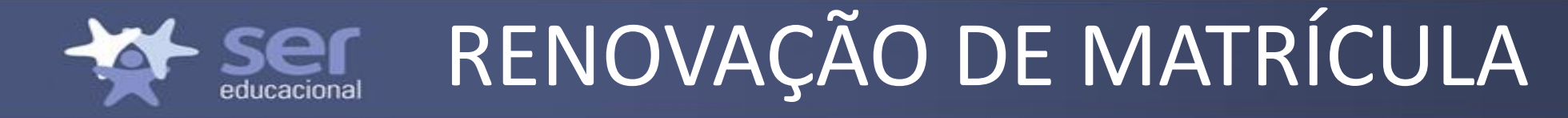

#### São apresentadas em única tela as informações abaixo:

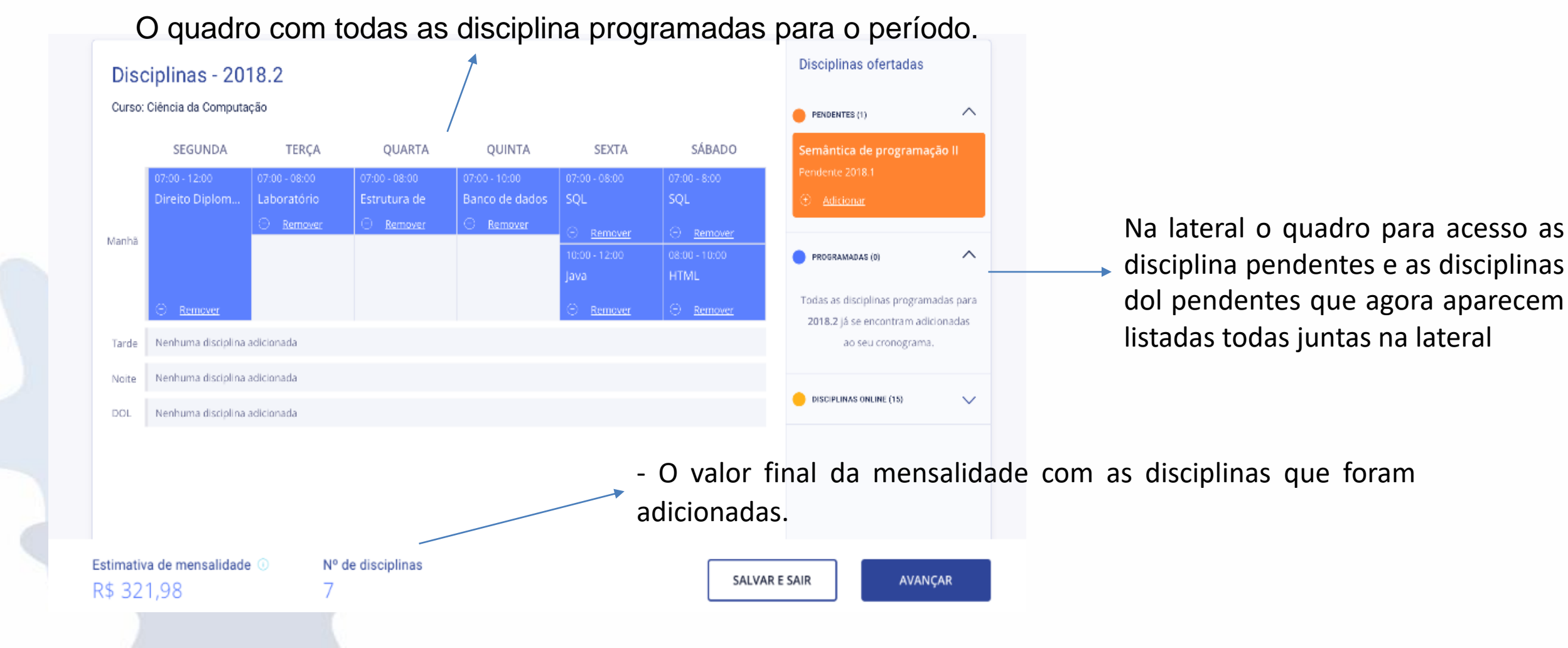

### 

#### Renovação de matrícula

#### A inclusão e exclusão de disciplinas poderá ser realizada na mesma tela.

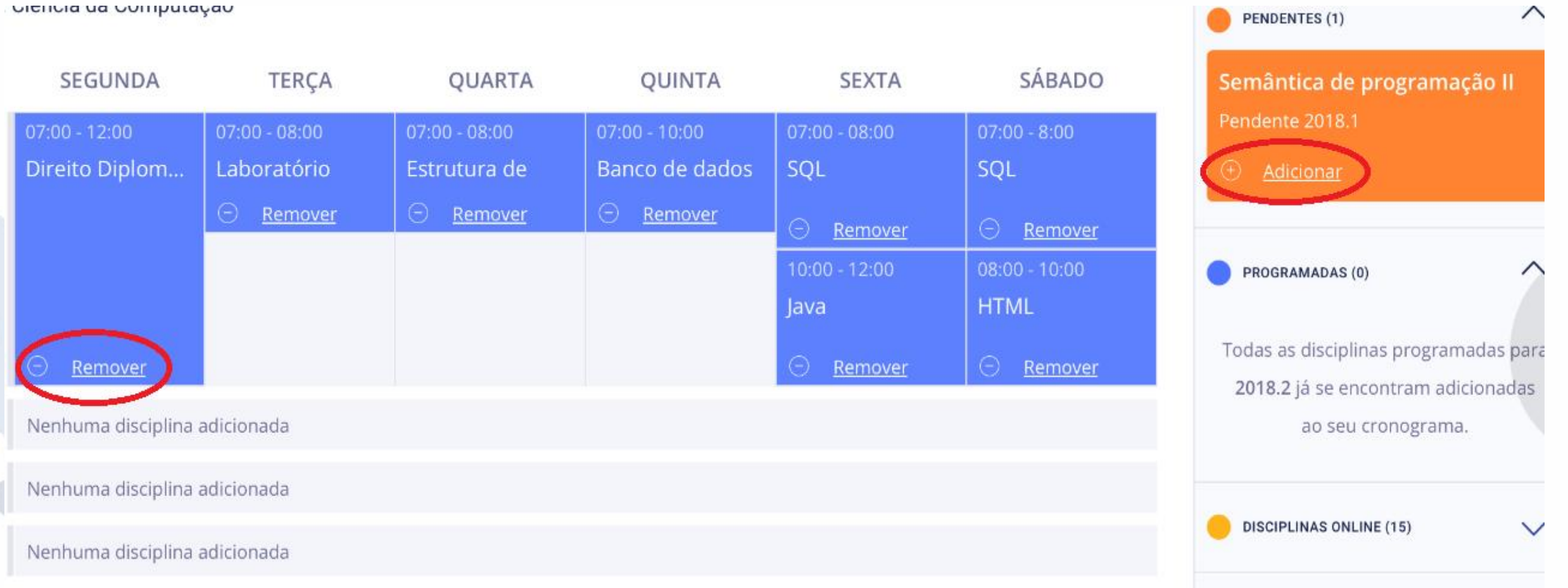

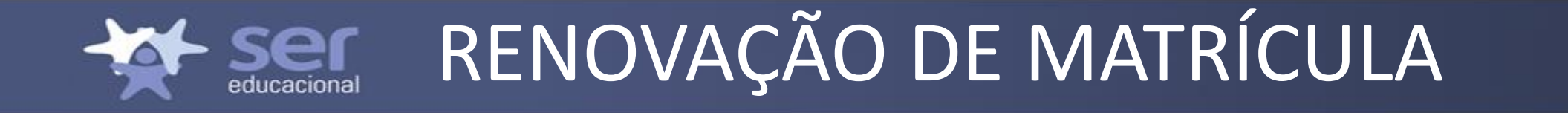

• As disciplinas on line-DOL pendentes aparecerão separadamente no quadro lateral e ao serem incluídas aparecerão listadas de formas separada no quadro de disciplinas

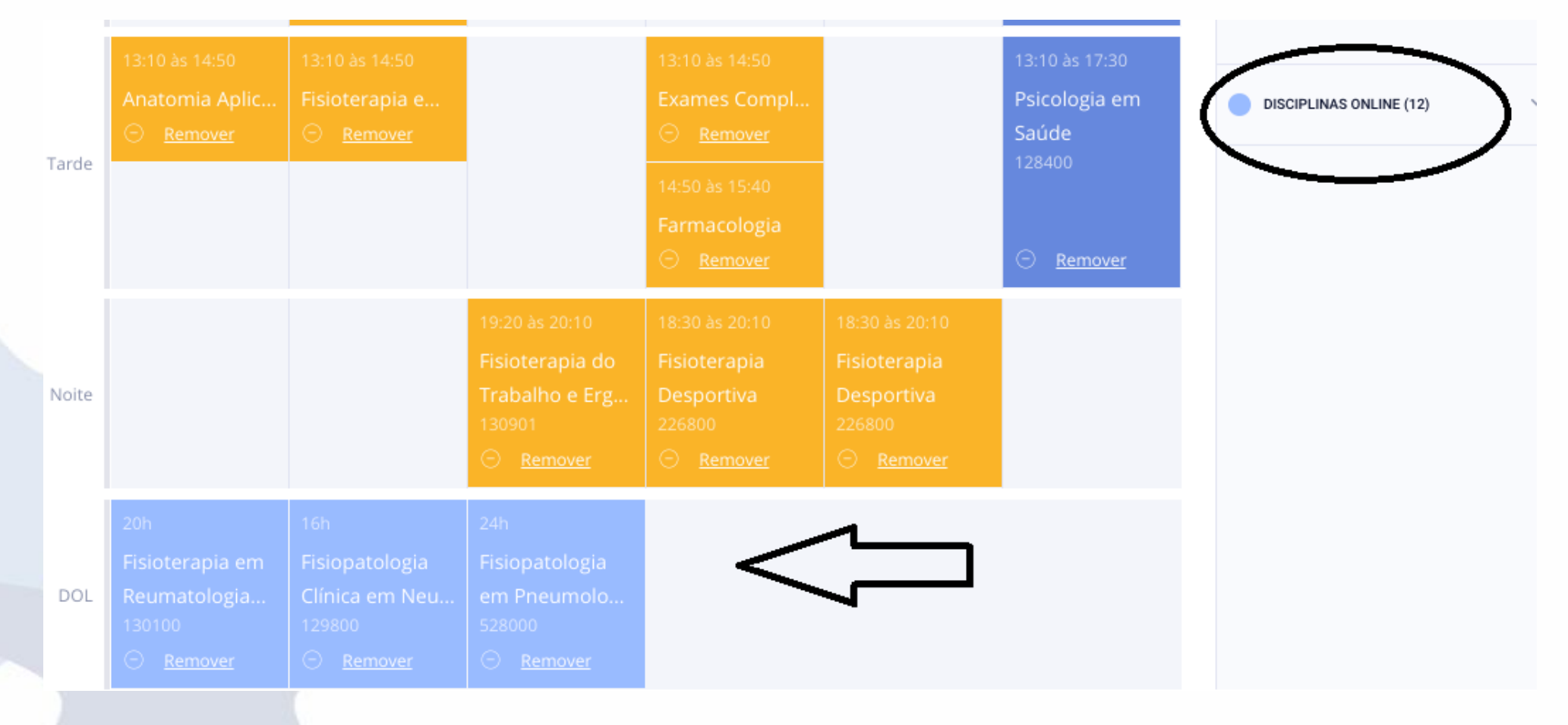

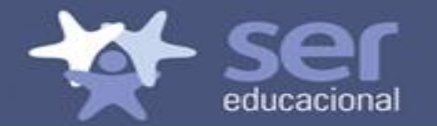

### **CONFLITOS DE HORÁRIO**

Serão exibidos em vermelho os conflitos de horários e ao clicar em ajustar será possível remover os conflitos facilmente.

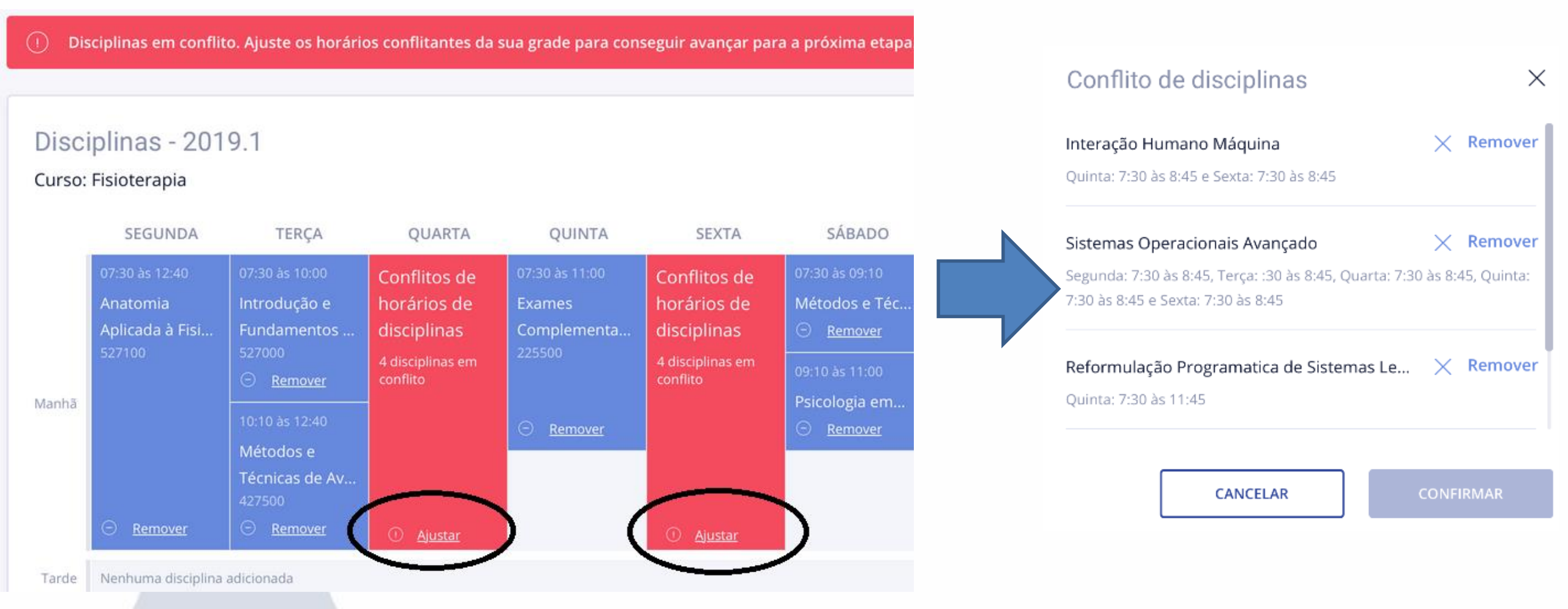

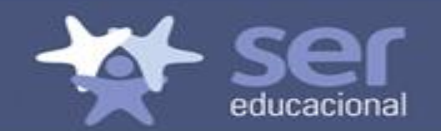

#### SALVAR TELA

 Nesta nova versão da renovação é possível salvar as informações da tela para finalizar a renovação em outro momento, mas ao clicar nesta opção o aluno será notificado do prazo final e dos riscos dessa seleção.

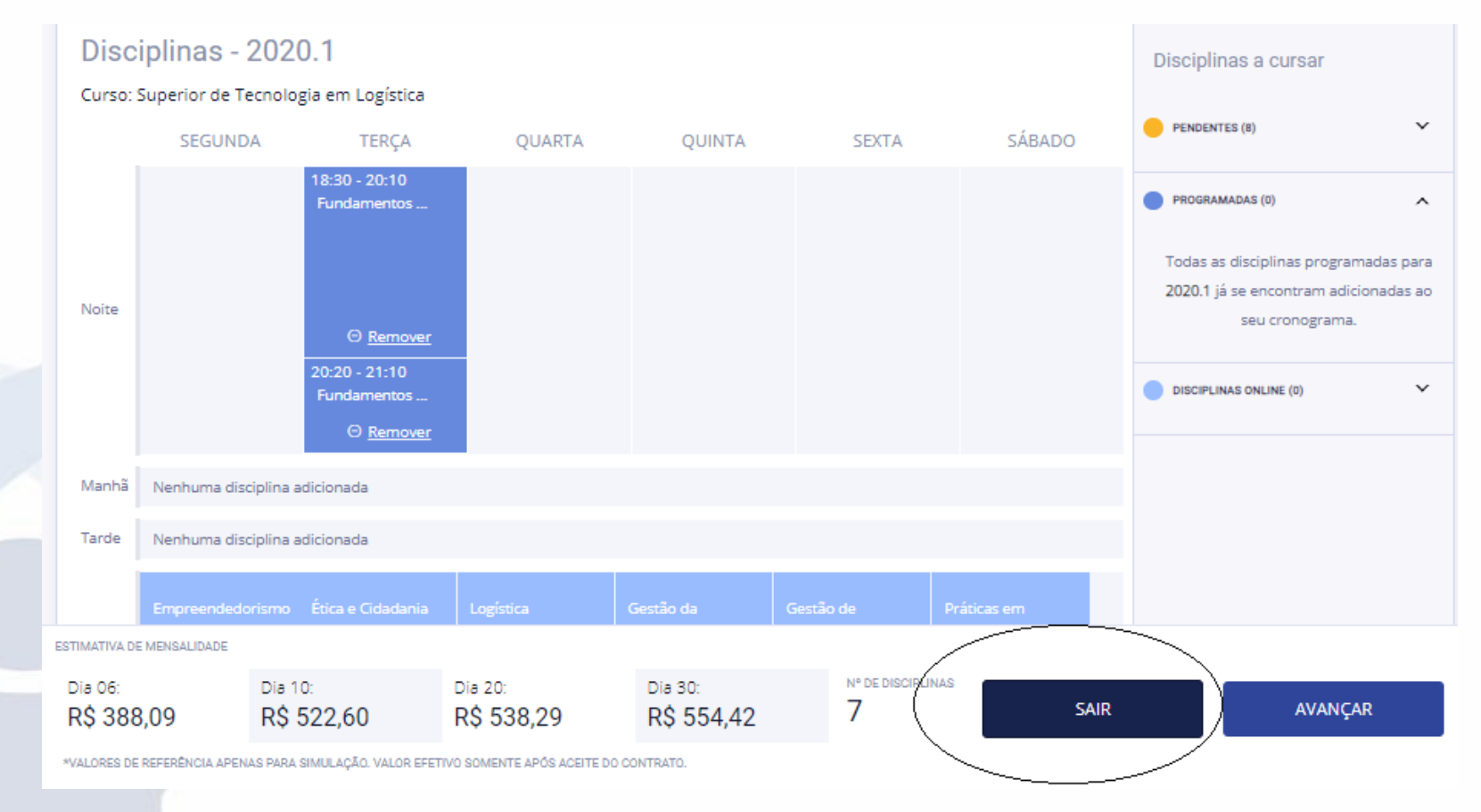

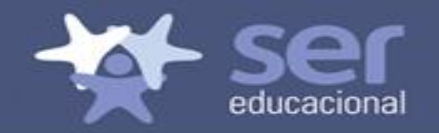

 Tela de notificação que será exibida quando o aluno optar por salvar a tela sem renovar.

#### Disciplinas salvas

As disciplinas adicionadas na sua grade foram salvas como rascunhos. Você tem até o dia 29/10/2018 para voltar e concluir sua matrícula.

Atenção: é possível que algumas das disciplinas adicionadas não tenham mais vagas disponíveis quando você retornar para concluir sua matrícula.

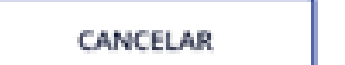

SALVAR E SAIR

X

## CONFIRMAÇÃO DE MATRÍCULA

Ao clicar em avançar será exibida a tela de confirmação de matrícula.

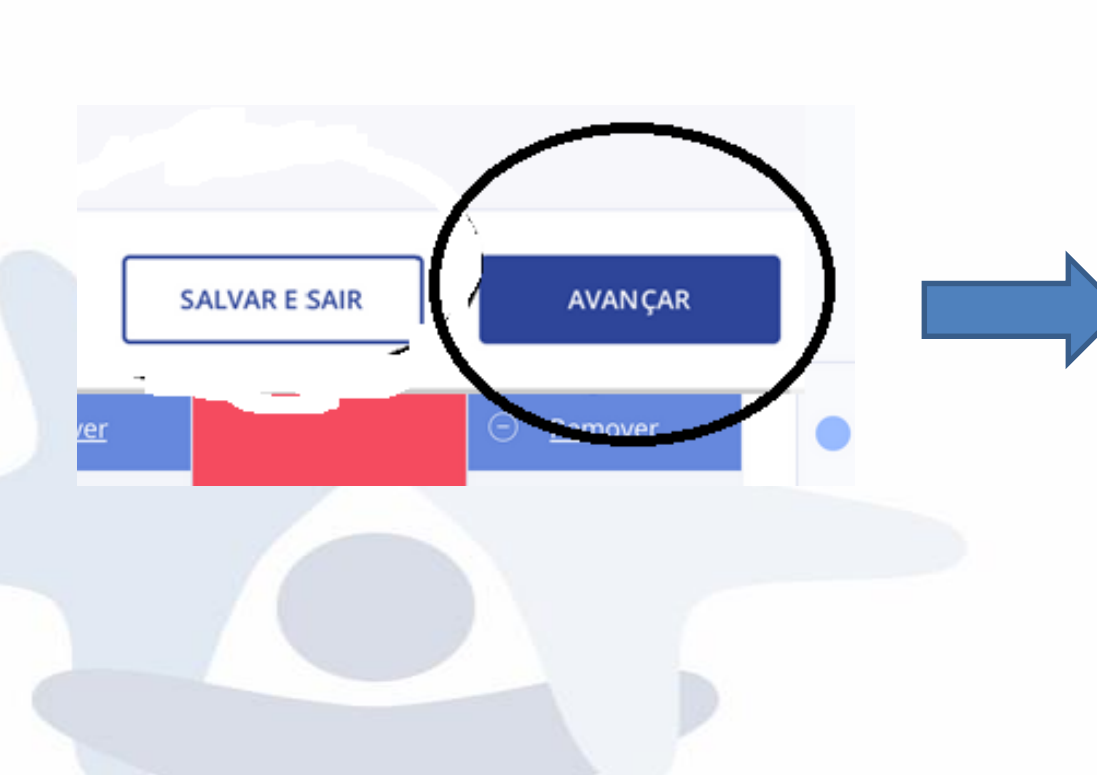

1-

| Disciplina<br>Direito Diplomático II | Carga horária<br>36h | Formato<br>Presencial | Valor semestral<br>R\$ 104,98 | Código<br>XSDCMD | Turma<br>Manhã |
|--------------------------------------|----------------------|-----------------------|-------------------------------|------------------|----------------|
| Estrutura de programação             | 24h                  | Presencial            | R\$ 124,29                    | GFJEDK           | Manhã II       |
| SQL                                  | 36h                  | Presencial            | R\$ 201,12                    | LAKSWD4          | Manhã          |
| Java                                 | 16h                  | Presencial            | R\$ 90,72                     | ASD342           | Manhã II       |
| Laboratório                          | 16h                  | Presencial            | R\$ 97,10                     | 928FDD           | Manhã          |
| HTML                                 | 24h                  | Presencial            | R\$ 111,92                    | BVA4F3           | Manhã II       |
| Semântica de programação II          | 16h                  | Presencial            | R\$ 102,72                    | 0ER341           | Manhã          |
| Descontos / Bolsas / Créditos        |                      |                       |                               |                  | Valor          |
| Bolsa Uninassau                      |                      |                       |                               |                  | - R\$ 50,00    |

#### Valor total da mensalidade

Confirmação de matrícula - 2018.2

Curso: Ciência da Computação

R\$ 631,02 / mês

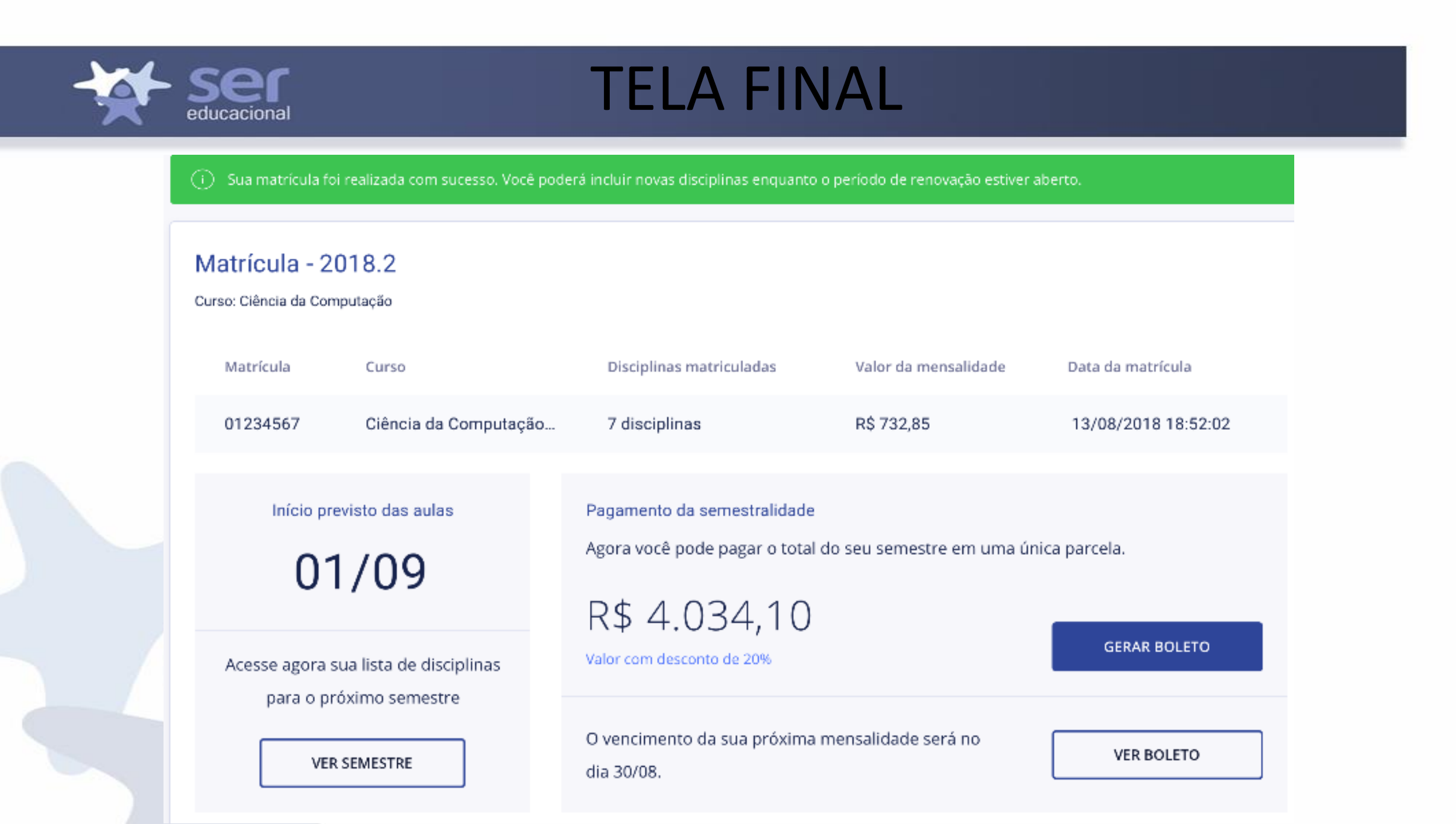

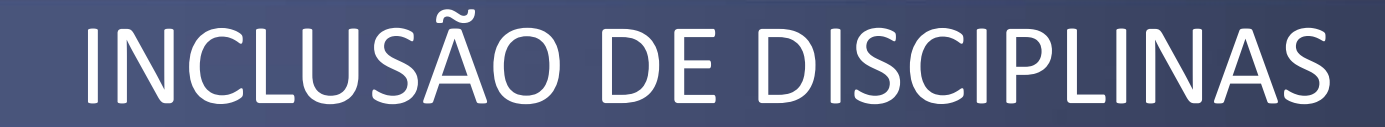

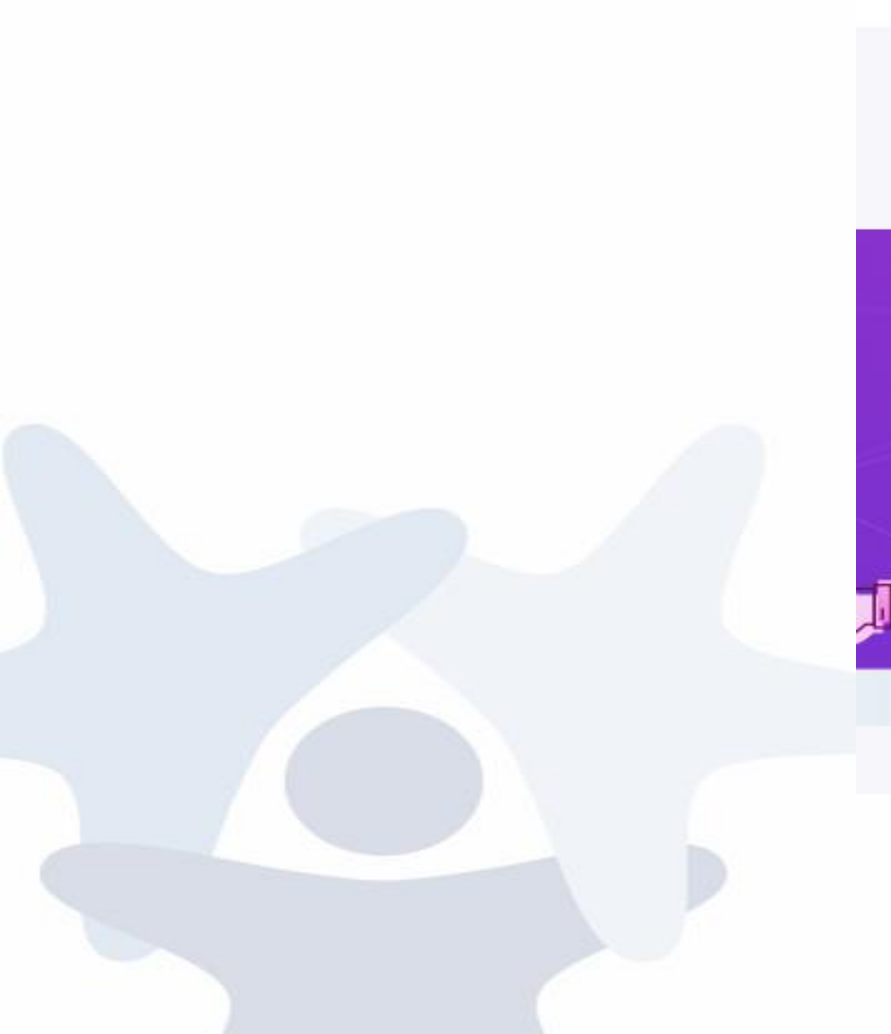

ser

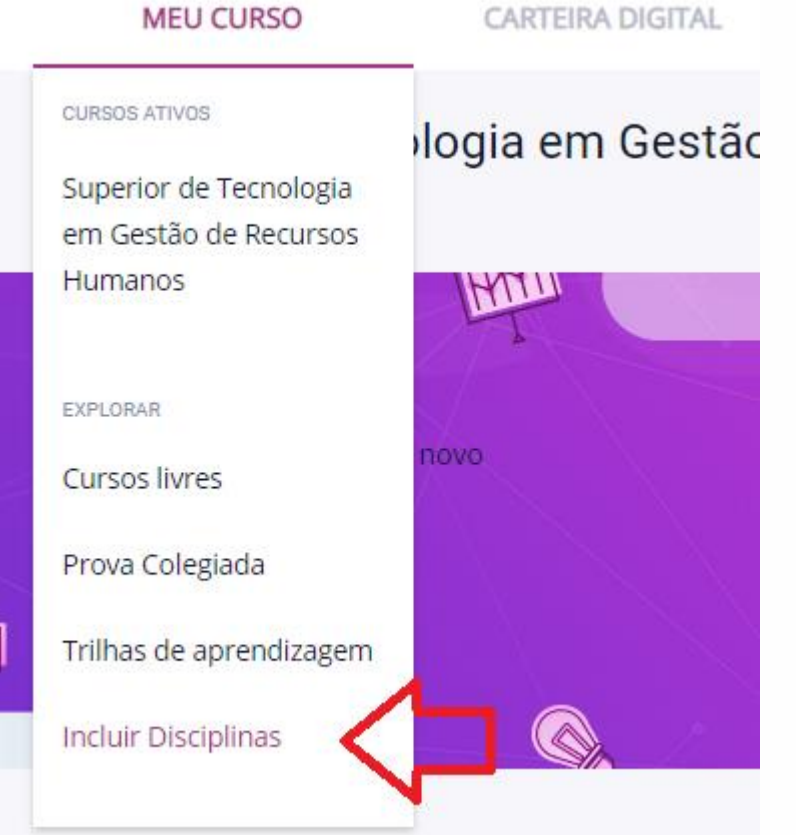